Free Gray/Color Checker Card Inside!

Michael Corsentino

# Canon EOS 60 Digital Field Guide

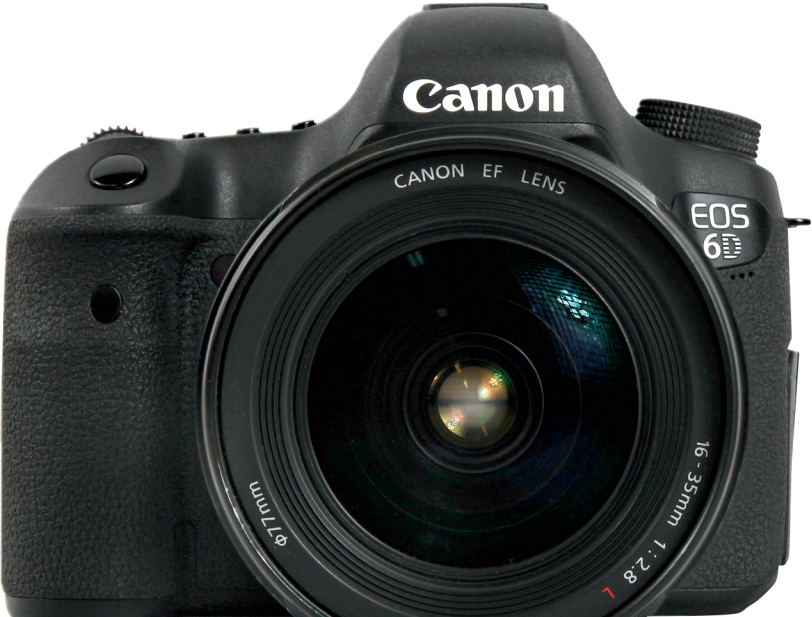

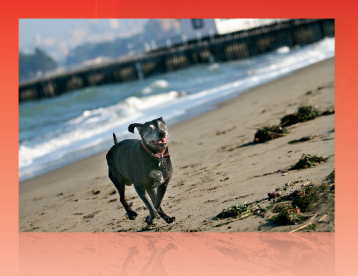

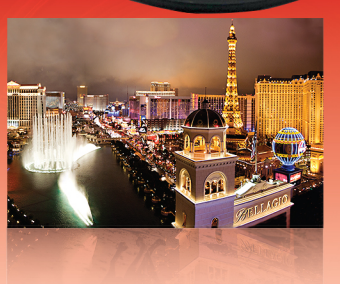

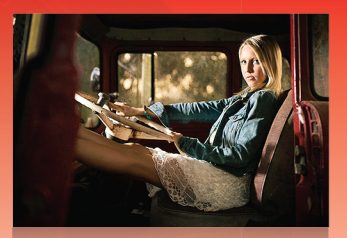

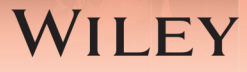

# Canon<sup>®</sup> EOS **6D** Digital **Field Guide**

# Canon® EOS 6D Digital Field Guide

Michael Corsentino

WILEY

#### Canon<sup>®</sup> EOS 6D Digital Field Guide

Published by John Wiley & Sons, Inc. 10475 Crosspoint Boulevard Indianapolis, IN 46256 www.wiley.com

Copyright © 2013 by John Wiley & Sons, Inc., Indianapolis, Indiana

Published simultaneously in Canada

ISBN: 978-1-118-51670-6

Manufactured in the United States of America

10987654321

No part of this publication may be reproduced, stored in a retrieval system or transmitted in any form or by any means, electronic, mechanical, photocopying, recording, scanning or otherwise, except as permitted under Sections 107 or 108 of the 1976 United States Copyright Act, without either the prior written permission of the Publisher, or authorization through payment of the appropriate per-copy fee to the Copyright Clearance Center, 222 Rosewood Drive, Danvers, MA 01923, (978) 750-8400, fax (978) 646-8600. Requests to the Publisher for permission should be addressed to the Permissions Department, John Wiley & Sons, Inc., 111 River Street, Hoboken, NJ 07030, 201-748-6011, fax 201-748-6008, or online at http://www.wiley.com/go/permissions.

LIMIT OF LIABILITY/DISCLAIMER OF WARRANTY: THE PUBLISHER AND THE AUTHOR MAKE NO REPRESENTATIONS OR WARRANTIES WITH RESPECT TO THE ACCURACY OR COMPLETENESS OF THE CONTENTS OF THIS WORK AND SPECIFICALLY DISCLAIM ALL WARRANTIES, INCLUDING WITHOUT LIMITATION WARRANTIES OF FITNESS FOR A PARTICULAR PURPOSE. NO WARRANTY MAY BE CREATED OR EXTENDED BY SALES OR PROMOTIONAL MATERIALS. THE ADVICE AND STRATEGIES CONTAINED HEREIN MAY NOT BE SUITABLE FOR EVERY SITUATION. THIS WORK IS SOLD WITH THE UNDERSTANDING THAT THE PUBLISHER IS NOT ENGAGED IN RENDERING LEGAL, ACCOUNTING, OR OTHER PROFESSIONAL SERVICES, IF PROFESSIONAL ASSISTANCE IS REQUIRED. THE SERVICES OF A COMPETENT PROFESSIONAL PERSON SHOULD BE SOUGHT. NEITHER THE PUBLISHER NOR THE AUTHOR SHALL BE LIABLE FOR DAMAGES ARISING HEREFROM. THE FACT THAT AN ORGANIZATION OR WEB SITE IS REFERRED TO IN THIS WORK AS A CITATION AND/OR A POTENTIAL SOURCE OF FURTHER INFORMATION DOES NOT MEAN THAT THE AUTHOR OR THE PUBLISHER ENDORSES THE INFORMATION THE ORGANIZATION OF WEB SITE MAY PROVIDE OR RECOMMENDATIONS IT MAY MAKE. FURTHER, READERS SHOULD BE AWARE THAT INTERNET WEB SITES LISTED IN THIS WORK MAY HAVE CHANGED OR DISAPPEARED BETWEEN WHEN THIS WORK WAS WRITTEN AND WHEN IT IS READ.

For general information on our other products and services or to obtain technical support, please contact our Customer Care Department within the U.S. at (877) 762-2974, outside the U.S. at (317) 572-3993 or fax (317) 572-4002.

Wiley publishes in a variety of print and electronic formats and by print-on-demand. Some material included with standard print versions of this book may not be included in e-books or in print-on-demand. If this book refers to media such as a CD or DVD that is not included in the version you purchased, you may download this material at http://booksupport.wiley.com. For more information about Wiley products, visit www.wiley.com.

Library of Congress Control Number: 2013935673

**Trademarks:** Wiley and the Wiley logo are trademarks or registered trademarks of John Wiley & Sons, Inc. and/or its affiliates in the United States and other countries and may not be used without written permission. Canon is a registered trademark of Canon, Inc. All other trademarks are the property of their respective owners. John Wiley & Sons, Inc. is not associated with any product or vendor mentioned in this book.

### **Credits**

Acquisitions Editor Carol Kessel

**Project Editor** Amanda Gambill

Technical Editor George Maginnis

Copy Editor Lauren Kennedy

**Special Help** Katharine Dvorak

Editorial Director Robyn Siesky

Business Manager Amy Knies

Senior Marketing Manager Sandy Smith

Vice President and Executive Group Publisher Richard Swadley

Vice President and Executive Publisher Barry Pruett Project Coordinator Sheree Montgomery

**Graphics and Production Specialists** Jennifer Goldsmith Jennifer Mayberry

Quality Control Technician Jessica Kramer

**Proofreading and Indexing** Lindsay Amones Melissa Cossell Jessica Kramer Potomac Indexing, LLC

### **About the Author**

**Michael Corsentino** is an award-winning, contemporary wedding and portrait photographer, Adobe Photoshop and Lightroom expert, Capture One Pro Certified Professional, author, contributing writer for Photoshop User magazine, and columnist for *Shutter Magazine* and *Resource Magazine*. Based in Northern California and shooting digitally since 1999, Michael shot his first image when he was 12-years-old and hasn't put his camera down since.

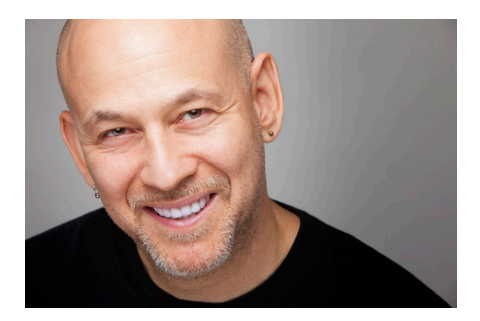

Michael is equally passionate about educating photographers, and loves to share his lighting and posing secrets, post-processing techniques, timesaving workflow strategies, and shooting philosophy at his workshops and speaking engagements. Learn more at www.michaelcorsentino.com and www.corsentinoblog.com, or follow Michael on twitter: @Corsentino.

To my dear mother, Stephanie. Without your beautiful love, caring, and lifelong support of my artistic dreams I wouldn't be who I am today. Thank you so much!

To my father, Joseph. Thank you for igniting the spark that turned into a wonderful lifelong love affair with the art, science, and magic of photography.

## **Acknowledgments**

To my fine editing team at Wiley Publishing: Thanks so much for your insight, skillful editing, and continuous support and encouragement.

I owe a huge debit of gratitude to Carol Kessel, my awesome acquisitions editor, for her always-calming demeanor, handholding during the process, and gentle, yet firm guidance. She kept me on track, told me everything would be okay when I was stressed, organized all the details involved in producing this book, and was always quick to reply to my many, many questions.

Equally important in the production of this project is Amanda Gambill, my project editor. Thank you, Amanda, for your attention to detail, for helping to organize my scattered brain, and for your patience while explaining the various processes to me at least twice. Your contributions definitely made this a better book and made me look better!

Big thanks to the awesome team at www.borrowlenses.com for putting a 6D in my hands for the length of this project. This was above and beyond, and much appreciated.

A special shout out goes to my buddy, Dennis Urbiztondo. Thank you so much for your contributions to this book, for your amazing friendship, and for your endless patience and support. You are one of a kind and I'm honored to call you my friend. Everyone should be lucky enough to have a friend like you.

Finally, eternal thanks to my mother Stephanie for her boundless love and support, and for infusing me with her love of the arts at an early age. Throughout my life, your encouragement, endless laughter, work ethic, class, and belief in my dreams, have been my guiding light!

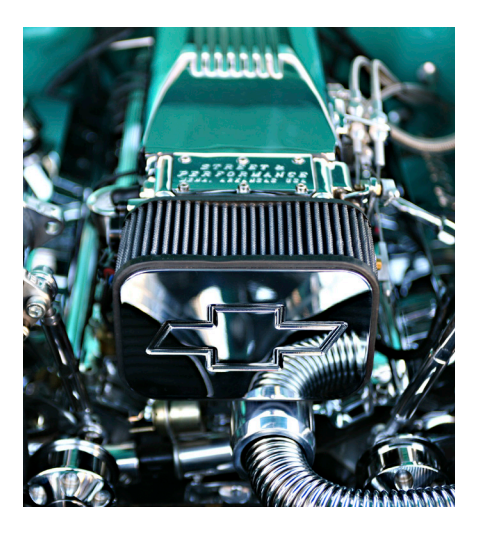

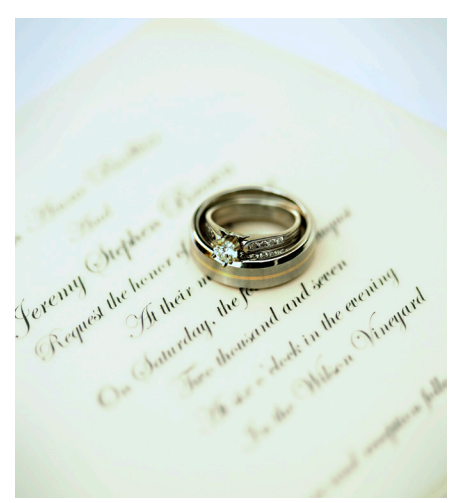

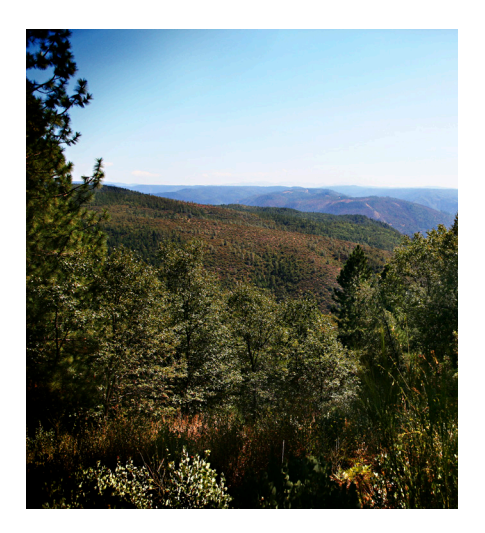

# Contents

#### Introduction

#### xviii

1

#### QT Quick Tour

| Quion Tour                   |   |
|------------------------------|---|
| Key Canon EOS 6D Controls    | 2 |
| The Canon EOS 6D Menu System | 5 |
| Setting the date and time    | 6 |
| Setting the image quality    | 7 |
| Choosing a Shooting Mode     | 8 |
| Getting Sharp Focus          | 9 |
| Putting it All Together      | 0 |

#### **CHAPTER 1**

#### A Map of the Canon EOS 6D 15

| The Controls on the Canon EOS 6D | 16 |
|----------------------------------|----|
| The front of the camera          | 17 |
| The top of the camera            | 19 |
| The back of the camera           | 22 |
| The side of the camera           | 26 |
| Lens Controls                    | 27 |
| The Viewfinder Display           | 30 |
| The Camera Menus                 | 31 |
|                                  |    |

#### **CHAPTER 2**

| Camera Setup and Image Playback      | 39 |
|--------------------------------------|----|
| Setting Image Quality and Processing |    |
| RAW Images In-Camera                 | 40 |
| JPEG format                          | 40 |
| RAW capture                          | 43 |
| RAW+JPEG                             | 45 |
| Processing RAW images in-camera      | 47 |
| Improving Image Quality              | 50 |
| Reducing digital noise in-camera     | 50 |
| Correcting vignetting and            |    |
| color fringing                       | 52 |

| Working with Folders and Files      | 54 |
|-------------------------------------|----|
| Creating and selecting folders      | 54 |
| Setting and changing file numbering | 56 |
| Continuous                          | 56 |
| Auto reset                          | 57 |
| Manual reset                        | 57 |
| Changing Setup Options              | 58 |
| Changing general setup options      | 58 |
| Changing playback options           | 65 |
| Magnifying images                   | 66 |
| Using Quick Control to adjust       |    |
| image playback                      | 67 |
| Searching for images and movies     | 68 |
| Erasing and Protecting Images       |    |
| and Movies                          | 68 |
| Erasing images and movies           | 69 |
| Protecting images and movies        | 69 |

#### CHAPTER 3 Working with Exposure

| Working with Exposure             | 71 |
|-----------------------------------|----|
| Setting Exposure Objectives       | 72 |
| Defining exposure goals           | 72 |
| Practical exposure considerations | 72 |
| Choosing an Exposure Mode         | 75 |
| Basic Zone exposure modes         | 76 |
| Scene Intelligent Auto mode       | 77 |
| Creative Auto mode                | 78 |
| Special Scene mode                | 81 |
| Portrait mode                     | 81 |
| Landscape mode                    | 82 |
| Close-up mode                     | 83 |
| Sports mode                       | 83 |
| Night Portrait mode               | 84 |
| Handheld Night Scene              | 84 |
| HDR Backlight Control             | 85 |
| Creative Zone exposure modes      | 85 |
| Program AE mode                   | 86 |
| Shutter-priority AE mode          | 87 |
| Aperture-priority AE mode         | 90 |
| Manual mode                       | 92 |
| Bulb mode                         | 94 |
| Custom modes                      | 94 |

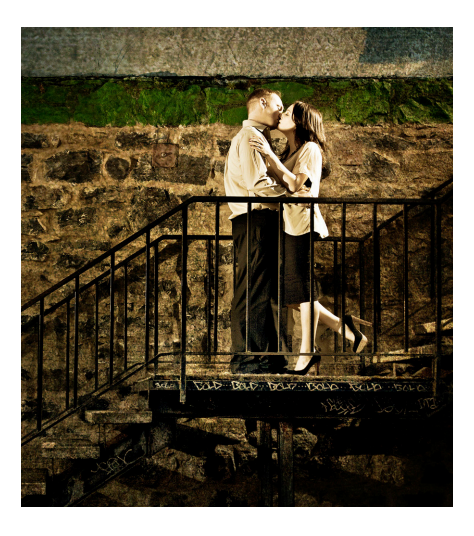

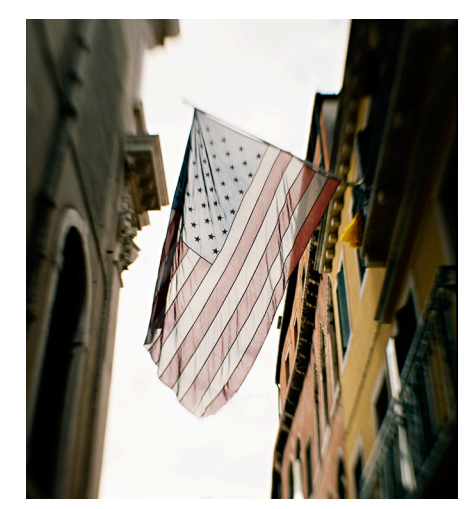

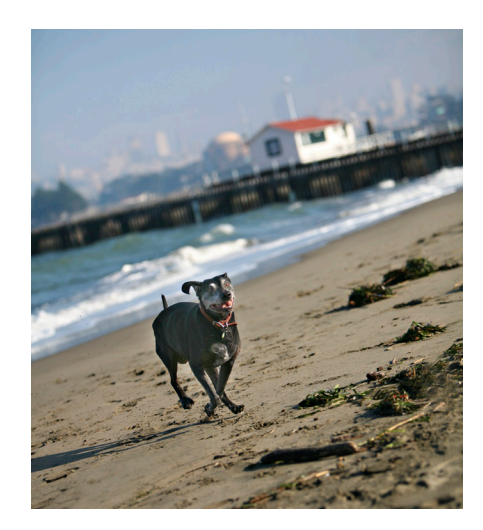

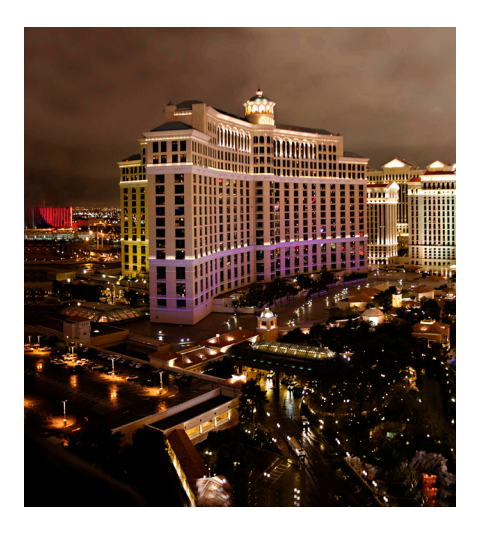

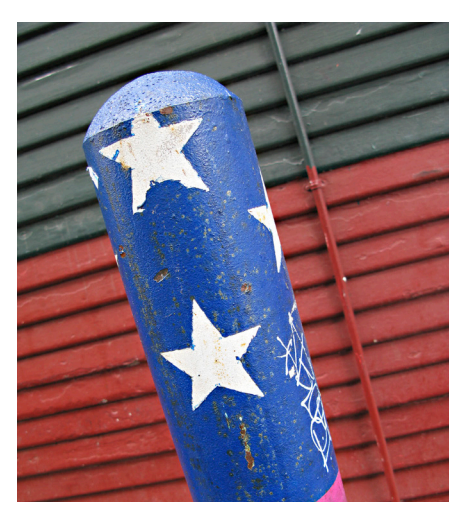

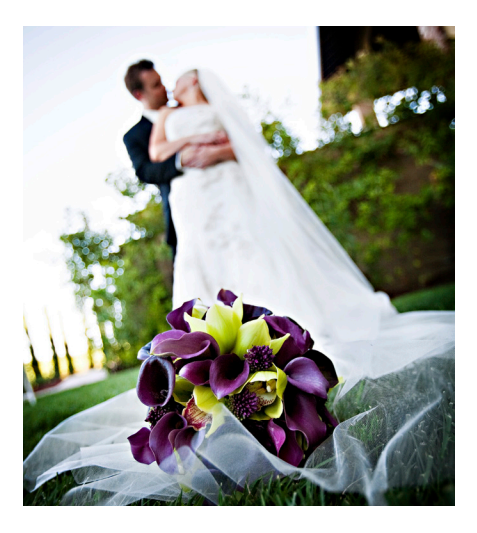

| Setting the ISO Sensitivity            | . 95  |
|----------------------------------------|-------|
| Metering Light and Adjusting Exposures | 99    |
| Using metering modes                   | 101   |
| Evaluating exposures                   | 103   |
| Brightness histogram                   | 103   |
| RGB histogram                          | 104   |
| Modifying and bracketing exposures     | . 106 |
| Highlight Tone Priority                | 107   |
| Safety shift                           | 108   |
| Auto Exposure Lock                     | 108   |
| Exposure compensation                  | 109   |
| Auto Exposure Bracketing               | 111   |
| Creative Exposure Techniques           | 113   |
| Making multiple-exposure images        | 113   |
| Setting up for Multiple                |       |
| exposure mode shooting                 | 114   |
| Shooting in Multiple exposure          | 440   |
|                                        | 116   |
| Shooting High Dynamic<br>Bango imagos  | 110   |
| Selecting a Drive Mode                 | 120   |
|                                        | 120   |

#### **CHAPTER 4** Getting Sharp Focus

#### 123

133

| 0                                  |     |
|------------------------------------|-----|
| Understanding the Autofocus System | 124 |
| Cross-type sensors                 | 124 |
| High- and standard-precision       |     |
| sensors                            | 124 |
| Setting Up and Using Autofocus     | 126 |
| Choosing an autofocus mode         |     |
| and point                          | 126 |
| Focusing on action                 | 130 |
|                                    |     |

#### **CHAPTER 5** Getting Great Color

| Working with Color                   | 134 |
|--------------------------------------|-----|
| Choosing a Color Space               | 134 |
| Comparing color spaces               | 135 |
| Setting the color space              | 137 |
| Setting the White Balance            | 138 |
| Setting a Custom white balance       | 140 |
| Setting a specific color temperature | 143 |
|                                      |     |

| Fine-tuning white balance          | 15 |
|------------------------------------|----|
| Using White Balance                |    |
| Auto Bracketing 14                 | 15 |
| Using White Balance Correction 14  | 6  |
| Norking with Picture Styles 14     | 17 |
| Choosing and customizing           |    |
| Picture Styles14                   | 8  |
| Registering a new Picture Style 15 | 53 |
| Using the Picture Style Editor     | 54 |

#### CHAPTER 6

| Customizing the Canon EOS 6D  | 157   |
|-------------------------------|-------|
| Custom Function Groups        | . 158 |
| Custom Function Menus         | . 159 |
| C.Fn I: Exposure              | . 160 |
| Exposure level increments     | . 160 |
| ISO speed setting increments  | . 160 |
| Bracketing auto cancel        | . 161 |
| Bracketing sequence           | . 161 |
| Number of bracketed shots     | . 162 |
| Safety shift                  | . 163 |
| C.Fn II: Autofocus/Drive      | . 164 |
| AI Servo Tracking sensitivity | . 164 |
| Accel./desel. Tracking        | . 165 |
| Al Servo 1st image priority   | . 165 |
| Al Servo 2nd image priority   | . 166 |
| AF-assist beam firing         | . 166 |
| Lens drive when AF impossible | . 167 |
| Orientation linked AF point   | . 167 |
| Superimposed display          | . 168 |
| AF Microadjustment            | . 168 |
| C.Fn III: Operation/Others    | . 172 |
| Dial direction during Tv/Av   | . 172 |
| Focusing Screen               | . 173 |
| Multi function lock           | . 173 |
| Warnings in viewfinder        | . 174 |
| Custom Controls               | . 175 |
| Setting Custom Functions      | . 178 |
| Registering Custom Modes      | . 179 |
| Customizing My Menu           | . 181 |

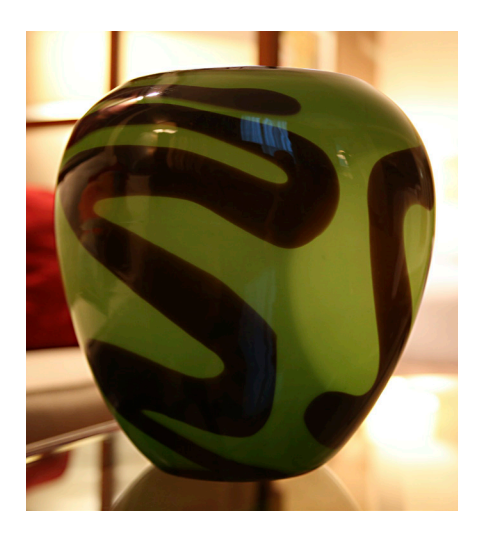

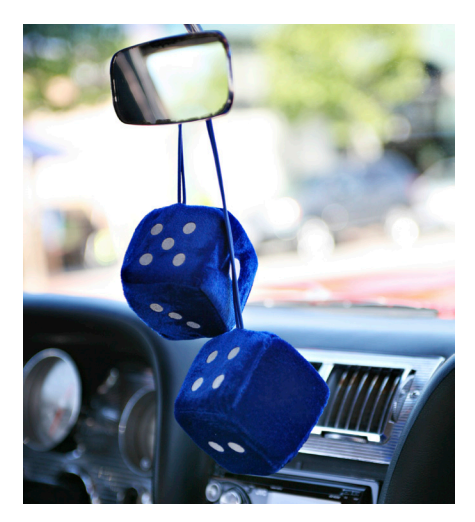

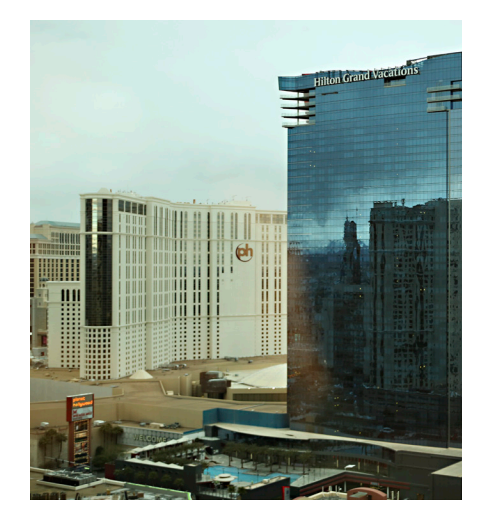

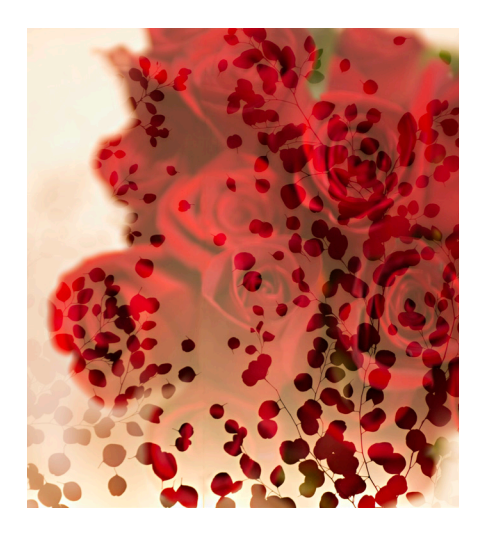

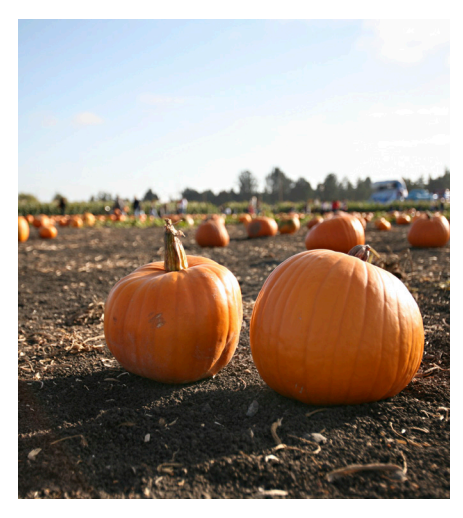

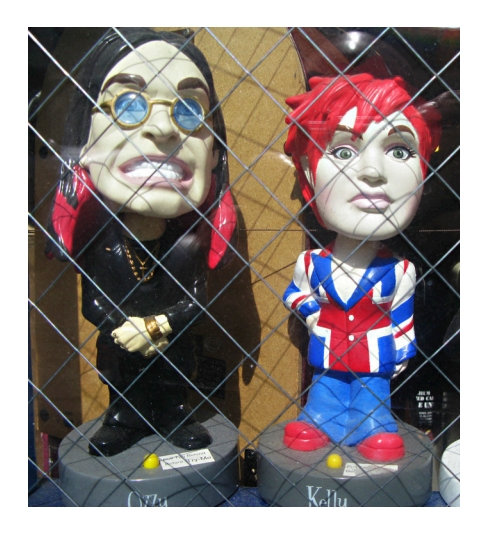

#### **CHAPTER 7**

#### Using the Live View Shooting Mode 185

| 86 |
|----|
|    |
| 87 |
| 88 |
| 90 |
| 91 |
| 92 |
| 93 |
| 93 |
| 94 |
| 94 |
| 96 |
| 96 |
| 96 |
|    |

#### **CHAPTER 8**

#### **Recording and Watching Movies** 201 Video standards ..... 202 Video on the 6D ..... 203 Choosing the resolution and exposure mode ..... 207 Movie shooting menu 1..... 209 Movie shooting menu 2..... 210 Setting the ideal shutter speed. . . . . . . 218 Color, audio, and lighting settings. . . . . 219 Starting the recording ..... 220 Tips for recording better movies. . . . . . 223 Playing Back Movies on the Camera..... 224

#### **CHAPTER 9**

| Working with Flash            | 225 |
|-------------------------------|-----|
| Deciding Whether to Use Flash | 226 |
| Calculating Flash Exposure    | 226 |

| Using Off-camera Flashes          |  |
|-----------------------------------|--|
| Radio versus optical              |  |
| Speedlite systems                 |  |
| Multicamera remote shooting       |  |
| Working with Canon Speedlites 233 |  |
| Setting flash options             |  |
| Flash function settings           |  |
| Flash exposure compensation 239   |  |
| Flash exposure bracketing 241     |  |
| Flash Exposure Lock               |  |
| Setting Up Wireless Flashes       |  |
| Using a one-light setup           |  |
| Using multiple Speedlites         |  |

#### CHAPTER 10 Using the Canon EOS 6D Wireless Features

| Wireless Features           | 251 |
|-----------------------------|-----|
| Wi-Fi Capabilities          | 252 |
| Wi-Fi settings              | 252 |
| Sharing images and video on |     |
| the web                     | 266 |
| The Canon EOS Remote App    | 270 |
| GPS Features and Functions  | 274 |
| GPS settings                | 275 |
| Image geotagging            | 278 |
| The Canon Map Utility       | 278 |

#### **APPENDIX A**

| 279 |
|-----|
| 279 |
| 280 |
|     |

| Glossary | 281 |
|----------|-----|
|----------|-----|

| Index | 291 |
|-------|-----|
|       |     |

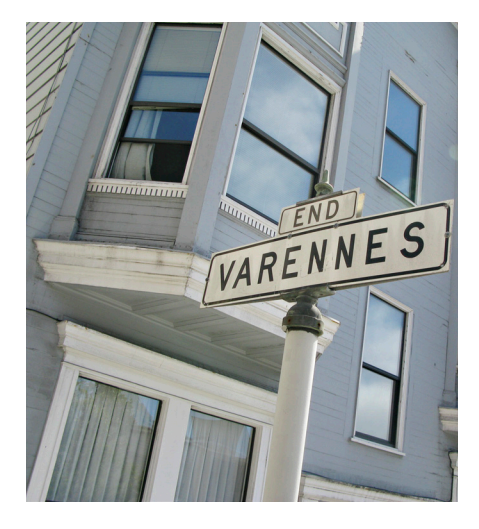

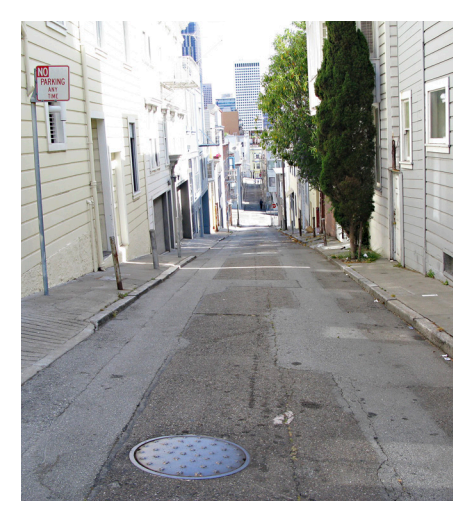

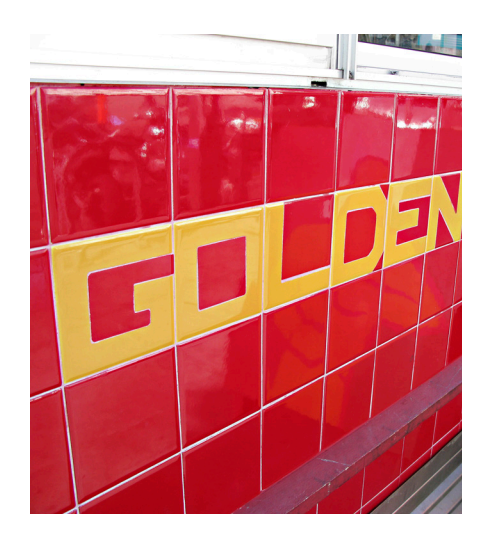

# Introduction

Welcome to the *Canon EOS 6D Digital Field Guide*. This book was written and designed to help you get the most from Canon's newest (and lightest) full-frame dSLR. This 20.2-megapixel camera delivers the excellent image quality you've come to expect from Canon, and speedy performance at 4.5 frames per second. Under the hood of the 6D, is the latest iteration of Canon's venerable DIGIC processor, DIGIC 5+, which is 17 times faster than the DIGIC 4 processor. Of course, you also get 14-bit files that provide smooth tonal gradations and rich color. The 6D also introduces the best low-light ISO performance to date, a huge boon for event shooters. Also exciting are the many built-in dSLR Wi-Fi features, such as posting images directly from the camera to popular social media sites — another first for Canon.

A multitude of carry over and trickle-down features from Canon's 5DMKII, 5DMKII, and 7D give 6D owners a lot of bang for their buck considering the 6D's price as of this writing is \$1,400 less than a 5D MKIII. Two of these features — multiple exposures and HDR (High Dynamic Range) shooting — are not only fun but also practical. The HDR image series can be processed in the camera or later in an HDR program of your choice.

The 6D is a fully capable still photography camera, but it is also an exciting storytelling tool with onboard high-resolution, and low noise video capture. There are two compression methods available for video recording, and audio levels can be controlled manually during recording. The Time code feature for movies offers four setup options, giving you flexibility when arranging clips.

For professional photographers, the 6D is a great primary or secondary camera; it's versatile enough to shoot demanding assignments, handle low light with ease, and keep on ticking with a shutter rated at 100,000 actuations. For aspiring professionals, the full-frame 6D is the ideal camera to help take their work and creative expression to the next level. The camera offers a full complement of creative and automatic options, intuitive controls, and a menu system that is easy to understand and navigate — all in a lightweight package with solid build quality at a relatively low cost.

#### Introduction

Because the intended audience for the 6D is beginner to advanced amateur, this book reflects these levels. However, I know that some experienced photographers will buy this book, too, so I've tried to strike a balance and make the material useful to them as well.

Feel free to jump around the book at will, and reference random chapters in whole or in part. This is a great way to work when you're using the book to find a specific topic or feature. However, to lay a solid foundation for your experience with the 6D, and photography in general, I recommend that you read Chapters 1 through 5 first. These chapters cover important topics designed to help you learn about the camera from the ground up. They also cover essential basics, such as understanding and achieving great exposures and focus, best practices, setting up a good workflow, and getting great color. From there, you can explore Live View and Movie shooting, working with flash, and the 6D Wi-Fi functions in any order you want.

The team at Wiley and I hope that you enjoy reading and using this book as much as we enjoyed creating it for you.

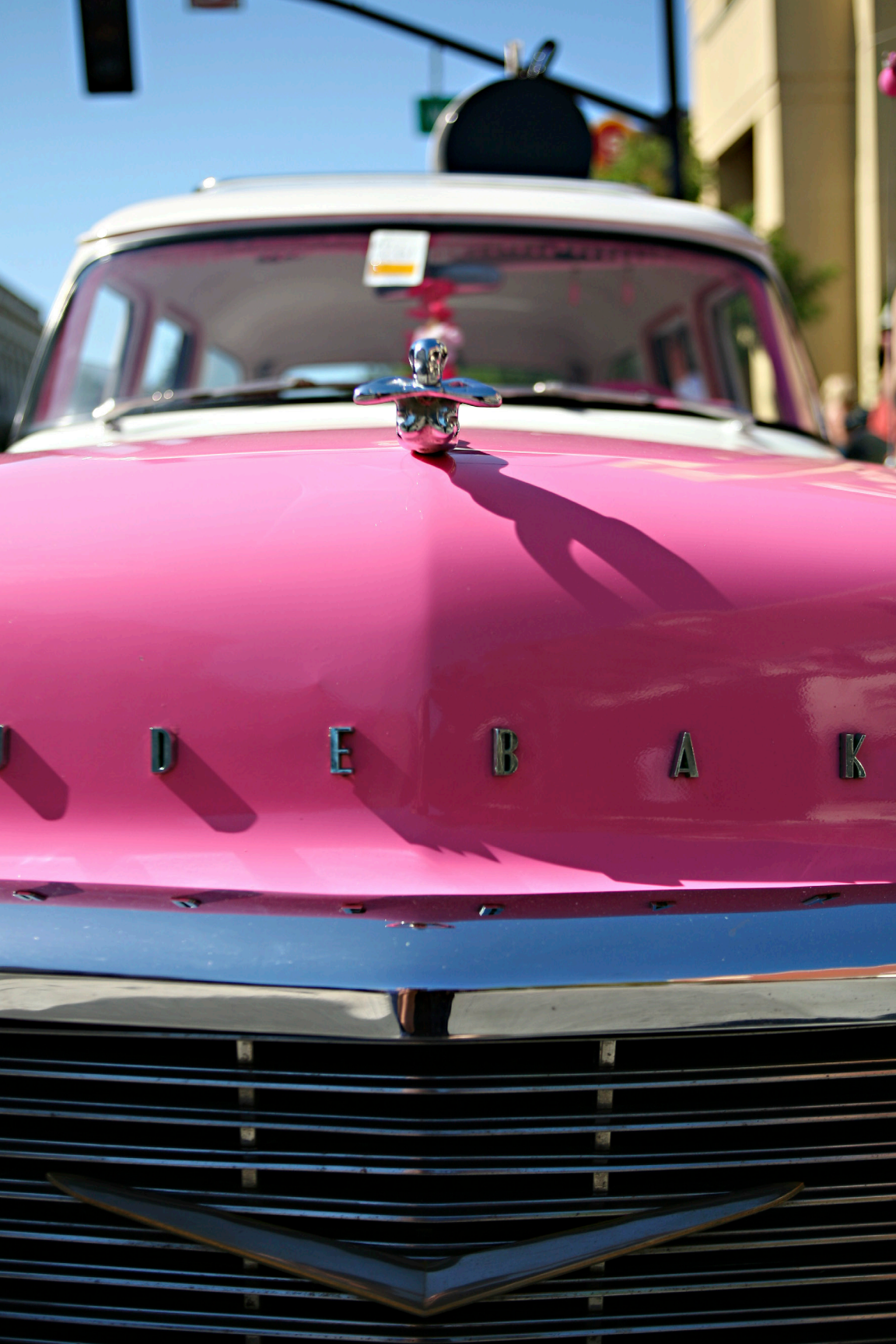

# **Quick Tour**

Whether you just got your Canon EOS 6D or you've been using it for a while, it's important to set up the camera for the image quality and program settings that suit your preferences and skill level. This Quick Tour gives you a brief look at the 6D's key controls and provides the basics for quickly setting up and using the camera.

The 6D is versatile and fun to use. You can begin by using one of the automated modes or leverage a full range of creative options using the semi-automatic and manual modes — the choice is yours. As you gain experience, you gain the power and skills you need to take image creation with the 6D to the next level.

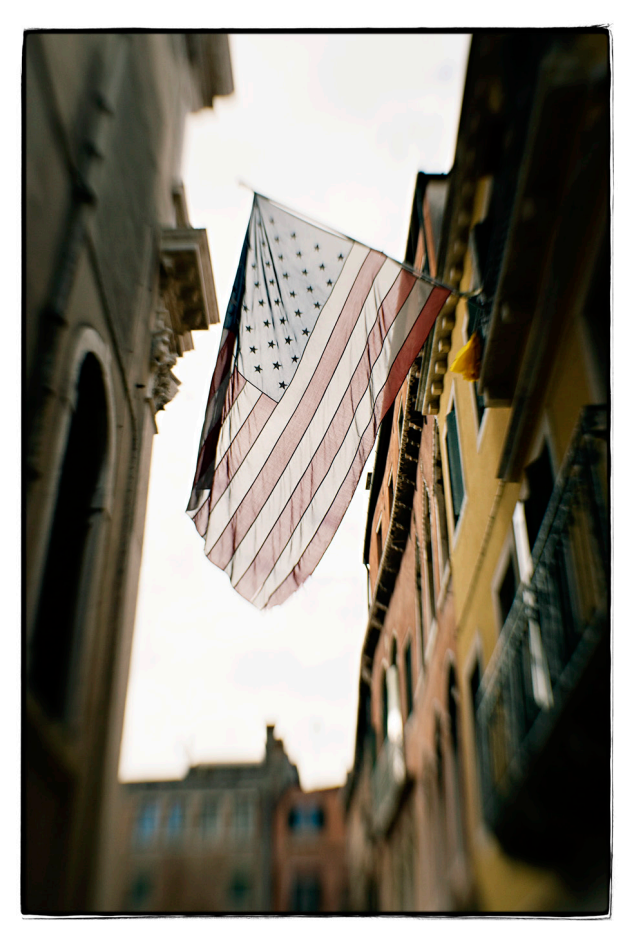

The sophisticated, yet simple-to-use capabilities of the Canon EOS 6D don't disappoint. Exposure: ISO 400, f/5.6, 1/1600 second with the Lensbaby Composer.

## **Key Canon EOS 6D Controls**

The camera controls you'll use most often are easily within reach. The following main controls can be used together or separately to control key functions on the 6D:

► Mode dial. This dial enables you to choose an exposure mode and is grouped into two Zones: Basic and Creative. The Basic Zone is great for beginners who don't yet have a solid grasp of how to set exposure properly on their own. It's comprised of the following automatic modes: Scene Intelligent Auto (), Creative Auto (), and Special Scene (SCN). The second section on the Mode dial includes the Creative Zone exposure modes, which consist of Program Auto Exposure (AE for short) (P), Shutter-priority AE (Tv), Aperture-priority AE (Av), Manual (M), and Bulb (B), as well as two Custom modes, () and (), which users can use to program their favorite settings. Creative Zone exposure modes give you significantly more control over exposure settings; therefore, they are appropriate for more experienced or adventurous users. For the purpose of this Quick Tour, select Program AE (P) to get up and running quickly. Program AE mode (P) is fully automatic, but unlike the Basic Zone modes, it allows you to override the settings the camera determines to be optimum, and gives you access to all menu items and most camera features.

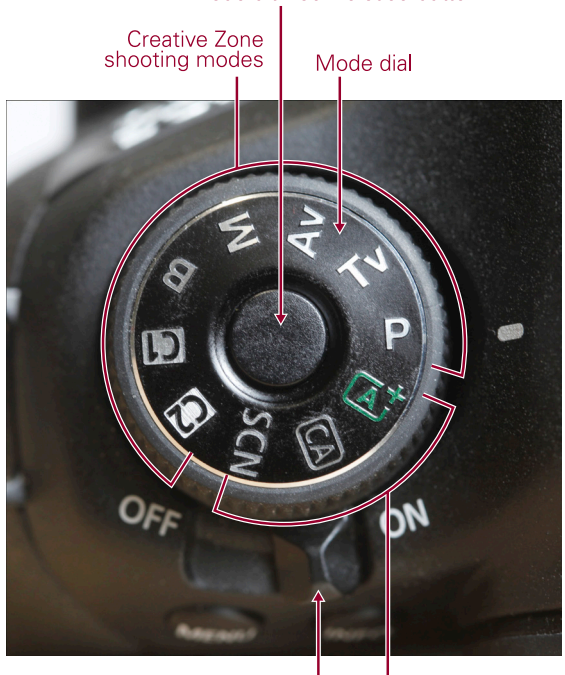

#### Mode dial lock release button

On/Off switch Basic Zone shooting modes

QT.1 The Mode dial.

▶ Quick Control dial (○), Multicontroller (2), and Set button (1). When shooting in any one of the Creative Zone exposure modes — Program AE (P), Shutterpriority AE (**Tv**), Aperture-priority AE  $(\mathbf{Av})$ , Manual  $(\mathbf{M})$ , Bulb  $(\mathbf{B})$ , and the two custom modes ( and (2) - you use the Quick Control dial (O) to make adjustments to the ISO, and autofocus (AF), drive, and metering modes. Each setting is represented by a corresponding icon displayed on camera's top LCD panel. When you use the camera's menus, you'll use the Quick Control dial

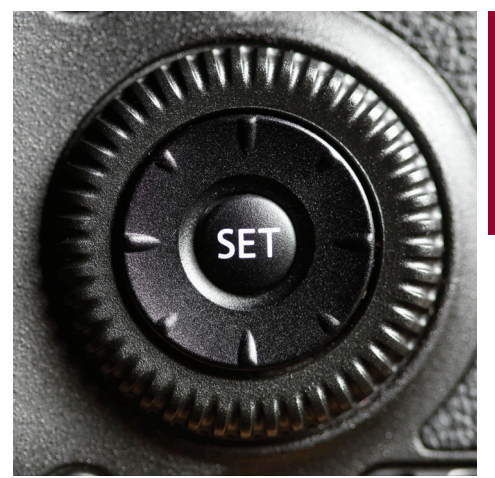

**QT.2** The Quick Control dial, Set button, and Multi-controller.

() as well as the Multi-controller () to navigate through the menu system, view options, and make selections. The Quick Control dial () enables you to rotate through options and the Multi-controller () allows you to move up, down, left, and right. With the Quick Control dial (), you can navigate the shooting controls and set almost all the relevant ones without having to access the menu system. Pressing the Set button () confirms your choices.

▶ Main dial (ﷺ) and shutter **button**. Use the Main dial ( to move among camera menu tabs, make selections on the Quick Control screen, change the aperture in Aperture-priority AE shooting mode (Av), and change the shutter speed in Manual shooting mode (M). Half-press the shutter release button to set the focus and exposure. Continue holding the shutter button down halfway to lock both the exposure and focus, allowing you to recompose without losing these readings. Press the shutter button fully to capture the image.

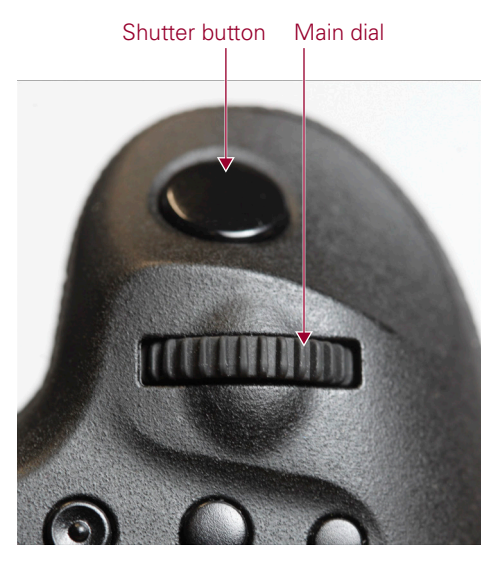

**QT.3** The shutter button and Main dial.

- ► Live View shooting ()/Movie shooting switch ('\,). Use this switch to change from shooting still images to movies. In Movie shooting mode use the Start/Stop button (() in the center to start and stop movie recording.
- ► Quick Control button (@). This button is on the back of the camera, and is handy for quick access to the camera settings you change most often as you shoot. Press the Quick Control button (@), and then use the Multi-controller (☆) to select the setting you want to change. Turn the Main dial (
  () or Quick Control dial () to adjust the setting. The number of settings you can adjust depends entirely on the shooting mode you choose. In the Creative Zone exposure modes Program AE (P), Shutter-priority AE (Tv), Aperture-priority AE (Av), Manual (M), Bulb (B), and the two Custom modes () and () you can adjust more camera settings than you can in the Basic Zone modes. When shooting in one of the Creative Zone modes, you can adjust White balance, Metering modes, Flash exposure compensation, and Picture Styles, just to name a few.

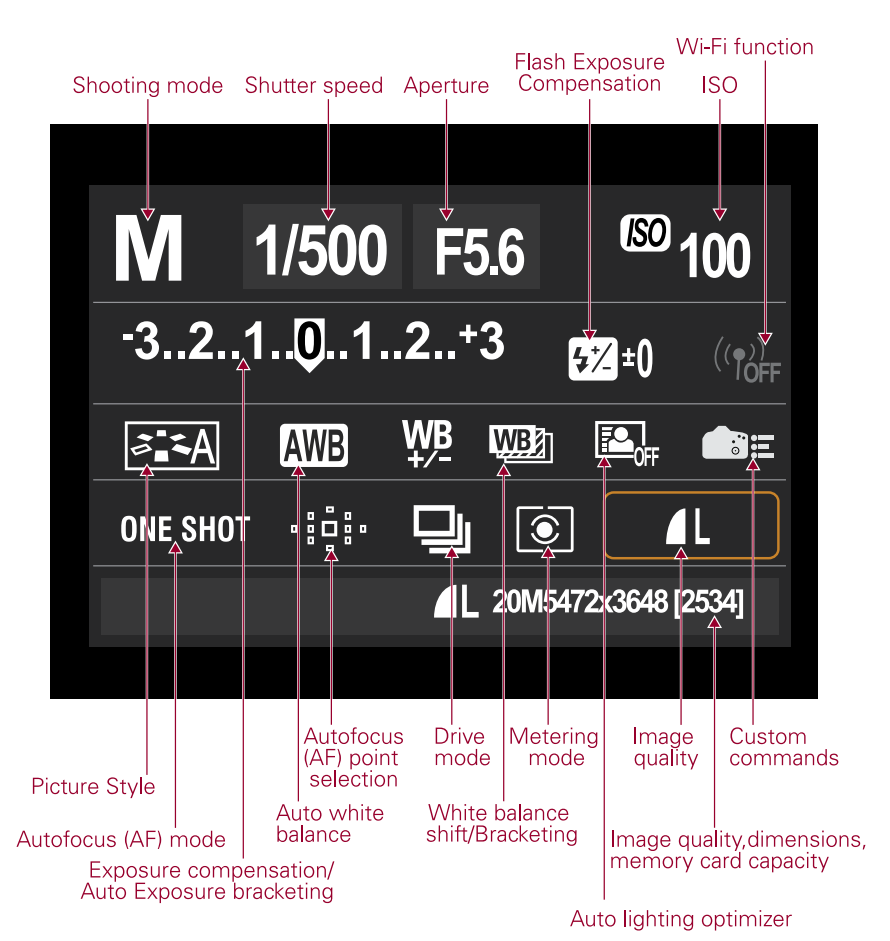

**QT.4** The Quick Control screen.

## The Canon EOS 6D Menu System

You set up much of the camera using the camera's menus. To help you navigate through the menus, similar settings are grouped and color-coded. Settings that affect 🗨 shooting are located on the four Shooting menu tabs, which are highlighted in red when they're selected. The two Live View shooting menu tabs are next, and they're highlighted in red when selected. Following are three Playback menus, which are highlighted in blue when they're selected; three Setup menus, which are highlighted in yellow when they're selected; one Custom Functions menu, which is highlighted in orange when it's selected; and, last, one user settings menu tab (My Menu settings), which is highlighted in green when it's selected.

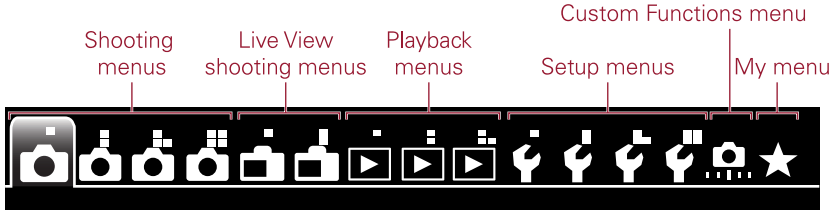

QT.5 The Canon EOS 6D menus.

It's important to note that available camera menus and their options change according to the shooting mode being used. In the automatic, or Basic Zone exposure modes, there are fewer options on camera menus than there are in the semiautomatic and manual modes in the Creative Zone exposure modes. Also, the menus change when you're in the Movie shooting (🗖) and Live View shooting (🗖) modes. So if you can't find one of the options mentioned in this book, first check to see what shooting mode the camera is in, and then switch to one of the Creative Zone exposure modes — Program AE (**P**), Shutter-priority AE (**Tv**), Aperture-priority AE (**Av**), Manual (**M**), Bulb (**B**), or one of the two Custom modes ( $\square$ ) and ( $\square$ ) — and check the menus again.

To use the camera menus, follow these steps:

- 1. Press the Menu button (MENU) on the back of the camera.
- 2. Turn the Main dial ( You can also press the left or right parts of the Multi-controller (袋) to move among the camera's menu tabs.
- 3. Turn the Quick Control dial ( $\bigcirc$ ), or press the top and bottom parts of the Multi-controller (参) to move up and down through available menu options.
- 4. Press the Set button () to display the sub-options or open additional screens.

- 5. Turn the Quick Control dial (○) again, or press the top and bottom parts of the Multi-controller (☆) to move up and down through the available menu options.
- 6. Press the Set button (()) to confirm your choices.

# Setting the date and time

The camera asks you to set up the date and time the first time you turn it on. Once set, the date and time are included in the EXIF (Exchangeable Image File Format) data for every image you make. The EXIF data contains all the information about a picture, including the exposure information, camera settings, and the date

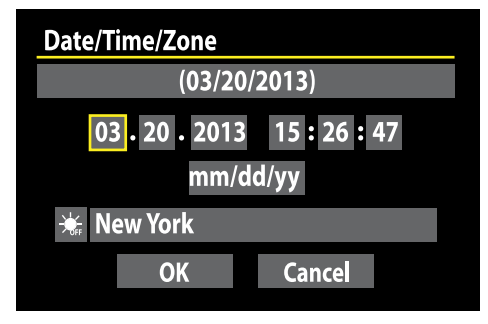

**QT.6** The Date/Time/Zone menu screen.

and time you shot the picture. You can see this information when you view your images in ImageBrowser, a program on the EOS Solution Disk that comes with the camera. The date and time provides a handy record that you can use to recall when you took pictures, and it can help you organize images on your computer. You may need to reset the date and time if the battery runs out of power.

To set the date and time, follow these steps:

- On the Setup menu 2 tab (♥), select Date/Time, and then press the Set button (☺). The Date/Time screen appears with the month control selected.
- 2. Press the Set button (()) to activate the month control. The camera adds up and down arrows to the month control.
- 3. Press the up or down parts of the Multi-controller (↔) until the number of the current month appears, and then press the Set button ().
- 4. Press the right part of the Multi-controller ( 🔅 ) to move to the next control, and then repeat Steps 2 and 3 to set the day, year, hour, minute, and second.
- 5. Select your Time zone by using the Multi-controller (<sup>(2)</sup>) to highlight the Time zone selection option. Highlighted option names appear at the top of the menu screen. Press the Set button (<sup>((2)</sup>) to activate the Time zone options submenu, displaying an arrow above and below the highlighted field. Press the top or bottom of the Multi-controller (<sup>(2)</sup>) to scroll through the available Time zones. Once the desired Time zone is displayed, press the Set button (<sup>((2)</sup>)) to confirm the Time zone selection.

- 6. To account for daylight saving time, use the Multi-controller () to highlight the Daylight Savings Time enable/disable option, which appears to the left of the Time zone setting, and then press the Set button ((19)) to activate the Daylight Savings Time submenu. An arrow appears above and below the highlighted field. Press the top or bottom of the Multi-controller (i) to choose Daylight Savings Time enable (☀) or Daylight Savings Time disable (☀). Press the Set button () to confirm your selection.
- 7. Press the left or right part of the Multi-controller (🍪) to navigate to the OK button, and then press the Set button (()) to confirm your selections.

### Setting the image quality

Choosing the image-recording quality is an important decision because it affects the following:

- > The maximum size at which you can print your images. The higher the image quality, the larger the print you can make.
- The number of images that you can store on the memory card. The higher the image quality, the fewer images you can store on the card. Given that memory card prices have become much more affordable in recent years and their size has increased, it's worth getting a large memory card and taking advantage of the highest quality images the 6D can deliver.
- ▶ The burst rate. This is the maximum number of images captured when you shoot a series of images in rapid succession.
  - TIP The higher the image quality, the lower the burst rate. However, even at the Large/Fine quality, the burst rate using an 8GB memory card is 73 images. I recommend choosing the Large/Fine recording quality to get the highest quality JPEG images. Also, if you're an experienced photographer, I recommend you shoot RAW to get the best image quality possible.

Here's how to set the image guality using the Quick Control button (Q) (you also access and set image quality settings under the Shooting menu 1 tab):

- 1. Press the Quick Control button ((Q)) on the back of the camera. The Quick Control screen appears.
- 2. Press the Multi-controller ( 🔅 ) to select the Image-recording guality control located at the lower right of the screen, and then press the Set button (()). This control displays the currently selected image-recording quality as an icon; for example, a guarter-circle icon with the letter L appears if the camera is set to

Large/Fine JPEG recording. The Quality screen appears after you press the Set button ().

Press the left or right parts of the Multi-controller (<sup>(()</sup>) to select the recording quality you want for JPEG capture or select the None symbol (<sup>()</sup>) if you don't want JPEGs captured, and then press the Set button (<sup>(()</sup>)). Use the Main dial

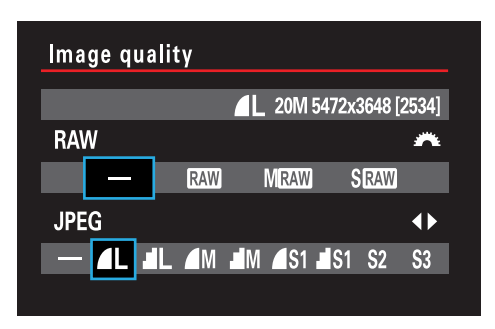

**QT.7** The Image quality menu screen.

( $\checkmark$ ) to select the recording quality you want for RAW capture, or the None symbol ( $\blacksquare$ ) if you don't want any RAW files captured. RAW and JPG files can be captured together simultaneously, which is sometimes a good option. As you move through the settings, the image dimensions in pixels and the number of images that you can store on the memory card installed are displayed at the top of the screen. The icons next to the letters on the Quality screen indicate the amount of compression. A quarter circle with a smooth edge, Large Fine ( $\blacksquare L$ ), indicates low compression for high image quality while a jagged icon edge, Large Normal ( $\blacksquare L$ ), indicates high compression for low image quality.

## **Choosing a Shooting Mode**

While Chapter 3 is the best place to learn about the 6D's shooting modes in depth, here is a high-level summary to help you choose one:

- When you want to set it and forget it, choose a shooting mode from the Basic Zone section of the Mode dial. These include the Scene Intelligent Auto (M), Creative Auto (A), and Special Scene (SCN) modes. You can choose the image-quality settings and a few other options. Just press the Quick Control button (Q) to display the Quick Control screen that shows the adjustments you can make when using automated modes.
- ▶ When you want more control with minimal adjustments, set the Mode dial to Creative Auto mode (A). Then press the Quick Control button (Q) on the back of the camera to display the Quick Control screen. On this screen, you can choose an Ambience setting that changes the overall contrast and color saturation of your images. You can set the level of the background blur, which is the same as changing the f-stop, only it's more intuitive. Just follow the onscreen instructions and press the left or right parts of the Multi-Controller (A) to be the stop of the background blur.